## Инструкция для пользователей ИС «Навигатор дополнительного образования детей Камчатского края»

## «Подтверждение данных детей в Навигаторе»

ШАГ 1. Перейдите в раздел Поиск по детям в верхней панели.

| Создать программу | Новости | + Объявления | 🕆 Поиск по детям |
|-------------------|---------|--------------|------------------|
|-------------------|---------|--------------|------------------|

**ШАГ 2.** В блоке **слева** введите данные ребенка: фамилию, имя, отчество, при необходимости e-mail родителя. Если ребенок зарегистрирован в системе и данные введены верно, система предложит список подходящих детей.

**ВАЖНО!** Если данных о ребенке нет, скорее всего родитель не добавил их в личном кабинете. Необходимо помочь родителю зарегистрироваться на сайте и добавить в личном кабинете ребенка/детей, затем вновь пройти по инструкции начиная с пункта 1.

| Создать программу 🕐 Новости 🛛 + Объявления 🦞 Поиск по детям |                             |               |                          |                         |                   |             |  |
|-------------------------------------------------------------|-----------------------------|---------------|--------------------------|-------------------------|-------------------|-------------|--|
| Поиск по детям                                              |                             |               |                          |                         |                   | _ * ×       |  |
| Муниципалитет:                                              | ФИО ребенка                 | Муниципалитет | Почта родителя           | ФИО родителя            | Номер сертификата | Подтвержден |  |
| г. Блестящий X 🗢                                            | Проверкин Владимир Иванович | г. Блестящий  | ivan.proverkin@yandex.ru | Проверкин Иван Иванович |                   | Нет         |  |
| Фамилия:                                                    |                             |               |                          |                         |                   |             |  |
| Проверкин                                                   |                             |               |                          |                         |                   |             |  |
| Имя:                                                        |                             |               |                          |                         |                   |             |  |
| Владимир                                                    |                             |               |                          |                         |                   |             |  |
| Отчество:                                                   |                             |               |                          |                         |                   |             |  |
| Иванович                                                    |                             |               |                          |                         |                   |             |  |
| Почта родителя:                                             |                             |               |                          |                         |                   |             |  |
| Почта родителя                                              |                             |               |                          |                         |                   |             |  |

**ШАГ 3. Убедитесь**, что данные о ребенке ранее не были подтверждены (в строке **«Подтверждён»** - Нет).

ШАГ 4. Перейдите в карточку ребенка, кликом левой кнопки мыши на соответствующее ФИО.

**ШАГ 5. Внимательно ознакомьтесь** с документами, предоставленными законным представителем. Сверьте данные из документов с данными в системе, при необходимости сразу внесите и сохраните в карточке соответствующие исправления. После этого нажмите «**Подтвердить**».

Шаг 6. В открывшемся окне введите номер СНИЛС ребенка. Если номер СНИЛС введен верно - кнопка «Подтвердить» станет активной. Нажмите «Подтвердить». При нажатии «Подтвердить» данные вашего аккаунта и дата подтверждения будут сохранены в системе.

|                                                                                                    |                                                   |                                                                                                    |                     | 454                                               |                                       |                                                                                                    |         |                                 |                    |
|----------------------------------------------------------------------------------------------------|---------------------------------------------------|----------------------------------------------------------------------------------------------------|---------------------|---------------------------------------------------|---------------------------------------|----------------------------------------------------------------------------------------------------|---------|---------------------------------|--------------------|
| Рамилия: Им                                                                                                    | Редактирование запис                              | подтвердить да                                                                                                    | инные ,             | <b>U</b> I4                                       | —<br>Релактир                         | ование записи #83с21205                                                                                                    | 3fb2-4  | 5ed-9ae7-f369ef53fdf4           | -1                 |
| Проверкин В                                                                                                    | Основные Заявки                                   | снилс:                                                                                                    |                     |                                                   | - Henry                               |                                                                                                    |         |                                 |                    |
| Отчество:                                                                                                    | Фамилия:                                          | 851-643-715 13                                                                                                    |                     |                                                   | Основные                              | Заявки                                                                                                    |         |                                 |                    |
| Иванович                                                                                                    | Проверкин                                         |                                                                                                    |                     |                                                   | Фамилия:                              |                                                                                                    | V       | мя *:                           |                    |
| lата рождения *: Пол                                                                                                    | Отчество:                                         |                                                                                                    | • Подтвердит        |                                                   | Проверки                              | н                                                                                                    |         | Владимир                        |                    |
| 01.01.2007 🗰 N                                                                                                    | Иванович                                          |                                                                                                    |                     | Отчество:                                         |                                       |                                                                                                    |         |                                 |                    |
| одитель, законный представитель:                                                                                                    | Дата рождения *: Пол *:                           |                                                                                                    |                     |                                                   | Иванович                              |                                                                                                    |         |                                 |                    |
| Проверкин Иван Иванович, ivan.proverkin@yandex.rt                                                                                                    | 01.01.2007                                        | 曲                                                                                                    | Мужской             |                                                   | Дата рожден                           | ния *:                                                                                                    | Г       | юл *:                           |                    |
| Родитель, законный представитель *:                                                                                                    | Родитель, законный представи                      | тель:                                                                                                    |                     |                                                   | 01.01.2007                            | 7                                                                                                    | 曲       | Мужской                         | $\bigtriangledown$ |
| Иван Иванович Проверкин <irproverkin@yandex.r< td=""><td colspan="4">Проверкин Иван Иванович, ivan.proverkin@yandex.ru</td><td colspan="5">Родитель, законный представитель:</td></irproverkin@yandex.r<> | Проверкин Иван Иванович, ivan.proverkin@yandex.ru |                                                                                                    |                     |                                                   | Родитель, законный представитель:     |                                                                                                    |         |                                 |                    |
| A 1                                                                                                    | Родитель, законный представитель *:               |                                                                                                    |                     | Проверкин Иван Иванович, ivan.proverkin@yandex.ru |                                       |                                                                                                    |         |                                 |                    |
| оподпосрдитв сертификат                                                                                                    | Иван Иванович Проверкин                           | <ivan.proverkin@yand< td=""><td>ex.ru&gt; +71111111111</td><td>г. Блестяш</td><td>Родитель, за</td><td>аконный представитель *:</td><td></td><td></td><td></td></ivan.proverkin@yand<> | ex.ru> +71111111111 | г. Блестяш                                        | Родитель, за                          | аконный представитель *:                                                                                                    |         |                                 |                    |
|                                                                                                    |                                                   | entwhyvat                                                                                                    |                     | -Com                                              | Иван Иван                             | нович Проверкин <ivan.proverkin< td=""><td>@yande:</td><td>к.ru&gt; +71111111111 г. Блестящий</td><td><math>\bigtriangledown</math></td></ivan.proverkin<> | @yande: | к.ru> +71111111111 г. Блестящий | $\bigtriangledown$ |
|                                                                                                    |                                                   |                                                                                                    |                     |                                                   | — Подтве                              | ерждение                                                                                                    |         |                                 |                    |
|                                                                                                    |                                                   |                                                                                                    |                     |                                                   | iD:                                   | Пользователь:                                                                                                    |         | Email:                          |                    |
|                                                                                                    |                                                   |                                                                                                    |                     |                                                   | 381                                   | Дом детского творчества Центр                                                                                                    | альный  | i uchrejdenieDOD@yandex.ru      |                    |
|                                                                                                    | Учреждение:                                       |                                                                                                    |                     |                                                   |                                       |                                                                                                    |         |                                 |                    |
|                                                                                                    |                                                   |                                                                                                    |                     |                                                   | Дом детского творчества «Центральный» |                                                                                                    |         |                                 |                    |
|                                                                                                    |                                                   |                                                                                                    |                     |                                                   | Телефон:<br>+7 (111) 111-11-11        |                                                                                                    |         |                                 |                    |
|                                                                                                    |                                                   |                                                                                                    |                     |                                                   |                                       |                                                                                                    |         |                                 |                    |

ШАГ 7. Убедитесь, что данные о ребенке подтверждены, нажмите «Сохранить».